| Via cancello, 76 - 81100 Caserta (CE) |                         |
|---------------------------------------|-------------------------|
|                                       | Dott. Morzillo Domenico |
|                                       |                         |

# 1. INSERIMENTO E MODIFICA PREZZI VETTORE

ACCEDERE DALLA BARRA DI MENU ALLA CODICI

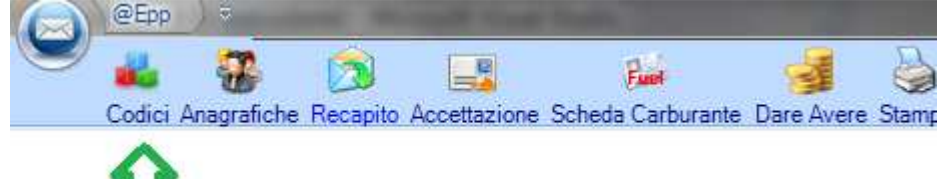

### All'apertura della sottomaschera cliccare su Costi Vettori/Clienti

| 🖕 Codici            |                                                             |
|---------------------|-------------------------------------------------------------|
| Generici<br>CAP TNT | Costo dei Postini                                           |
| DIZIONARIO          | Proventi Vettori MAIUSC+F1 Costi Vettori/Corrieri MAIUSC+F2 |

Vi si aprirà la seguente maschera dalla quale potrete inserire e modificare i prezzi

| 🥑 Prezzario Corrieri                      |                          |                  | <u> </u>        | £0.             |                              |             |       |
|-------------------------------------------|--------------------------|------------------|-----------------|-----------------|------------------------------|-------------|-------|
|                                           | X 🥖 🛛                    |                  |                 | 0               |                              | Ing         | grand |
| Primo Precedente Successivo Ultimo Inseri | sci Cancella Modica Sa   | alva Annulla 🛛 🕻 | opia Cerca Cl   | niudi           |                              |             |       |
| Elenco Vettori                            |                          |                  | Detta           | iglio           |                              | 50 VV       |       |
| Vettore                                   | Tipologia                | Ordinaria        | 👻 🤄 Gr.         | C Kg. Peso Da   | 0.00                         | Peso A 20,0 | ,00   |
| T.N.T. POST ITA                           | P.zzo Campania Post Reca | pito             | 0,47 🜩 % Ricavo | Appl. 0,00      | P.zzo al Pubblic<br>(NO IVA) | ° 0,1       | ,50   |
| DECU                                      |                          |                  | Listino T.N.T.  | POST ITALIA     |                              |             |       |
|                                           | Posta                    | DA               | A               | Prezzo_Pubblico | Prezzo_Me                    | Ricavo      |       |
| SERVIZI POSTALI                           | Ordinaria                | 0 Gr             | 20 Gr           | 0.5€            | 0.47€                        | 0%          | -     |
| POSTE ITALIANE                            | Ordinaria                | 21 Gr            | 50 Gr           | 1.15€           | 0.9€                         | 0 %         |       |
| HE-TEC COAFATE                            | Ordinaria                | 51 Gr            | 100 Gr          | 1.67€           | 1.04 €                       | 0 %         | 1     |
|                                           | Ordinaria                | 101 Gr           | 250 Gr          | 1.75€           | 1.5€                         | 0 %         |       |
|                                           | Ordinaria                | 251 Gr           | 350 Gr          | 2.08 €          | 1.75€                        | 0 %         |       |
|                                           | Ordinaria                | 351 Gr           | 1000 Gr         | 5.25€           | 5€                           | 0 %         |       |
|                                           | Ordinaria                | 1001 Gr          | 2000 Gr         | 6.25€           | 5€                           | 0 %         |       |
|                                           | Raccomand. Se            | 0 Gr             | 20 Gr           | 2.5€            | 2.1€                         | 0 %         |       |
|                                           | Raccomand. Se            | 0 Gr             | 20 Gr           | 2.5€            | 2.1€                         | 0 %         |       |

## a. Inserimento : Vettore non Posta Italia

| Via cancello, 76 - 81100 Caserta (CE) |                         |
|---------------------------------------|-------------------------|
|                                       | Dott. Morzillo Domenico |
|                                       |                         |
|                                       |                         |

| C Pr | rezzario Corrieri       |          |                |                     |                |          |         |       |
|------|-------------------------|----------|----------------|---------------------|----------------|----------|---------|-------|
| Prin | no Precedente Successiv | o Ultimo | O<br>Inserisci | Cancella            | <i>M</i> odica | Salva    | Annulla | Copia |
|      | Vettore                 | 2        | Ins            | erisci<br>ripologia |                |          | Ordinar | ia v  |
|      | T.N.T. POST ITA         |          |                | P.zzo Cam           | pania Post I   | Recapito | Jonanna | 0.00  |
|      | Campania Post R         |          |                |                     | •              |          |         | 0,00  |
|      | REGIA                   |          | 0              |                     |                |          |         | 140   |
|      | LIGRA SRL               |          |                | Pi                  | osta           | D        | A       | A     |
|      | SERVIZI POSTALI         |          |                |                     |                |          |         |       |
|      | POSTE ITALIANE          |          |                |                     |                |          |         |       |
|      | MR TEC SCAFATI          |          |                |                     |                |          |         |       |

Cliccare sul pulsante Inserisci, vi apparirà la seguente maschera

| 🥑 Aggiungi prezziario |   |                 |       |        |   |           |            |    |   |                | *  |
|-----------------------|---|-----------------|-------|--------|---|-----------|------------|----|---|----------------|----|
| REGIA vettore         |   | TIPOLOGIA PO    | ST    | A      |   | Ordinaria |            |    |   |                | •  |
|                       |   | A Campania Post | Rec   | capito |   | PUBBLICO  |            |    |   | PUBBLICO IVATO |    |
| DA 0 A 20 GR          | 0 | C               | •[    | 00     | 0 | 0         | - [        | 00 | 0 | 0.             | 00 |
| DA 21 A 50 GR         | O | 0               | .[    | 00     | 0 | 0         | <b>.</b> [ | 00 | 0 | 0.             | 00 |
| DA 51 A 100 GR        | O | 0               | •     | 00     | 0 | 0         |            | 00 | 0 | 0 -            | 00 |
| DA 101 A 250 GR       | 0 | 0               | .[    | 00     | 0 | 0         |            | 00 | 0 | 0.             | 00 |
| DA 251 A 350 GR       | G | 0               | -     | 00     | C | 0         |            | 00 | 0 | 0 -            | 00 |
| DA 351 A 1000 GR      | 0 | 0               | -     | 00     | • | 0         |            | 00 | 0 | 0.             | 00 |
| DA 1001 A 2000 GR     | G | 0               | •     | 00     | 0 | 0         |            | 00 | 0 | 0 .            | 00 |
| ESCI                  |   | Ricon           | ninci | a      |   | 🕘 Va      | alida      |    |   |                | ок |

Descriviamo di seguito la struttura della maschera

• tipologia posta : indica il tipo di posta per cui si intende inserire i prezzi

| TIPOLOGIA POSTA          | Ordinaria                                                     | - |
|--------------------------|---------------------------------------------------------------|---|
| A Campania Post Recapito | Ordinaria<br>Raccomandata A/R                                 |   |
| 0 - 00 🙆                 | Raccomand. Semplice<br>ATTI GIUDIZIARI<br>ATTI GIUDIZIARI P M |   |
| 0 - 00 🥑                 | DIRECT                                                        |   |

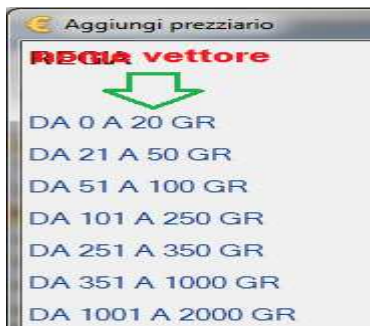

La prima colonna indica il range dei pesi ai quali corrisponderanno i prezzi da dover inserire

• Prima Colonna indicherà il prezzo di acquisto del prodotto che poi rivenderete alla clientela. Il campo non è obbligatorio, ma la sua compilazione vi permetterà di avere dei resoconti di guadagno nella maschera **DARE** 

**Dott. Morzillo Domenico** Tel. Cell. +39347.06.38.588 Email : Domenico.Morzillo@mcons.net

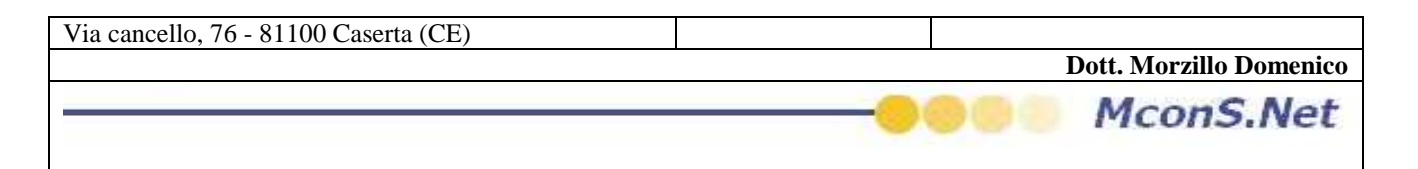

#### /AVERE

- La Seconda Colonna indica il prezzo di vendita del prodotto indica il prezzo di vendita al pubblico senza Iva
- La terza colonna indica il prezzo di vendita del prodotto al pubblico Iva compresa

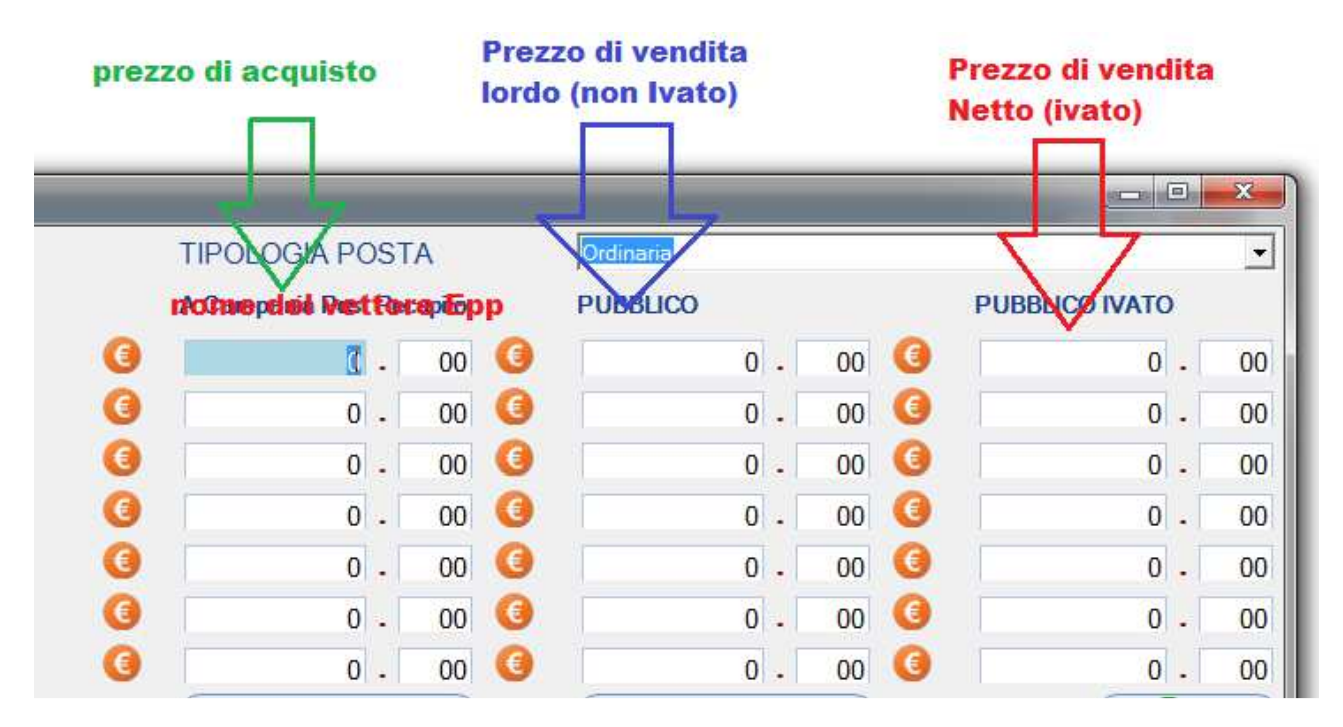

- Esci : Chiude la maschera e non salva eventuali dati inseriti
- **Ricomincia :** Pulisce tutti i campi e vi da la possibilità di ricominciare ad editare i campi senza dover chiudere e riaprire la maschera
- Valida : Permette di Calcolare i Prezzi ivati (3° Colonna ) Per tutte le righe per cui è stato inserito un valore nella colonna dei prezzi senza Iva (2° Colonna ), e permette di calcolare il prezzo non ivato per tutte le righe per cui è stato inserito un valore nella colonna con il Prezzo IVato

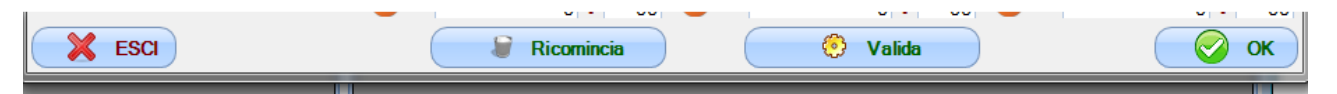

#### Esempio :

nella maschera successiva si sono inseriti dei valori per il prezzo ivato (3° colonna e dei valori per il prezzo non ivato (2°Colonna)

| Via cancello, 76 - 81100 Caserta (CE) |                         |
|---------------------------------------|-------------------------|
|                                       | Dott. Morzillo Domenico |
|                                       |                         |
|                                       |                         |

| 🥃 Aggiungi prezziario | - |                    | and the second second |                |
|-----------------------|---|--------------------|-----------------------|----------------|
| REGIA                 |   | TIPOLOGIA POSTA    | Raccomandata A/R      | <u>.</u>       |
|                       |   | A Campania Post R_ | PUBBLICO              | PUBBLICO IVATO |
| DA 0 A 20 GR          | 0 | 0 . 00 🥝           | 0.00 🥝                | 1.00           |
| DA 21 A 50 GR         | 0 | 0.00 (3            | 2.00 🥝                | 0 - 00         |
| DA 51 A 100 GR        | C | 0.00               | 0.00 ()               | 3 - 00         |
| DA 101 A 250 GR       | C | 0.00 🥝             | 4.00 🥝                | 0 - 00         |
| DA 251 A 350 GR       | 0 | 0.00               | 0.00 ()               | 5.00           |
| DA 351 A 1000 GR      | G | 0.00 (3            | 6.00 🧕                | 0.00           |
| DA 1001 A 2000 GR     | 0 | 0.00 (3            | 0.00 🔇                | 7 - 00         |
| K ESCI                |   | Ricomincia         | 📀 Valida              | 📀 ок           |

Cliccando su Valida la maschera completerà in automatico i valori corrispettivi non valorizzati come mostrato nella maschera successiva (gli autocompletamenti sono evidenziate dalle frecce rosse)

| 🥑 Aggiungi prezziario | - | A 100 miles        | and the second second |                |
|-----------------------|---|--------------------|-----------------------|----------------|
| REGIA                 |   | TIPOLOGIA POSTA    | Raccomandata A/R      | •              |
|                       |   | A Campania Post R_ | PUBBLICO              | PUBBLICO IVATO |
| DA 0 A 20 GR          | 0 | 0.00 🤇             | D . 83                | 3 1.00         |
| DA 21 A 50 GR         | 0 | 0 . 00 🥝           | 2.00                  | (3 c) 2 . 42   |
| DA 51 A 100 GR        | 0 | 0.00 🔇             | 2.48                  | 3.00           |
| DA 101 A 250 GR       | O | 0 . 00 🤇           | 4 . 00                |                |
| DA 251 A 350 GR       | 0 | 0 . 00 🧕           | 4 . 13                | 5.00           |
| DA 351 A 1000 GR      | 0 | 0.00 ()            | 6 - 00                | 3 - 26         |
| DA 1001 A 2000 GR     | 0 | 0.00 ()            | 5.79                  | () 7.00        |
| ESCI                  |   | 🗑 Ricomincia       | 📀 Valida              | 📀 ок           |

Cliccandi su salva i dati verrano salvati

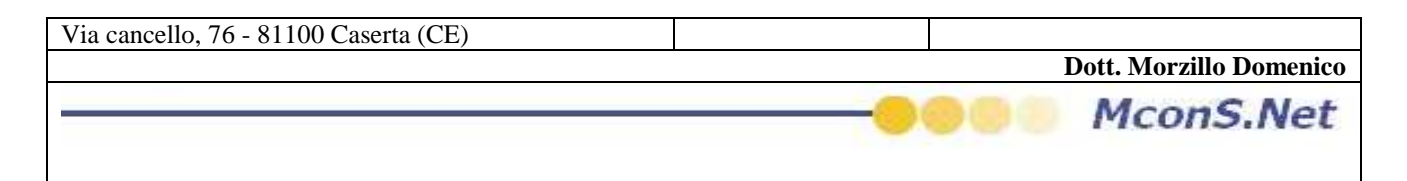

## a. Modifica : Vettore non Posta Italia

| 🛛 🖁 Prez | zario Corrieri                                                                                | _             |             |           | V                    |              |
|----------|-----------------------------------------------------------------------------------------------|---------------|-------------|-----------|----------------------|--------------|
| Primo    | Precedente Succ                                                                               | essivo Ultimo | o Inserisci | Cancella  | Modica               | Sal          |
|          | Vettore                                                                                       |               |             | Tipologia | Mo                   | dica         |
|          |                                                                                               |               |             |           |                      |              |
|          | T.N.T. POST ITA                                                                               |               |             | P.zzo Cam | ipania Post F        | Recap        |
| >        | T.N.T. POST ITA<br>Gempenia Peet R<br>REGIA                                                   |               |             | P.zzo Cam | pania Post F         | Recap        |
| >        | T.N.T. POST ITA<br>Gempenia Peet R<br>REGIA<br>LIGRA SRL                                      |               |             | P.zzo Cam | pania Post F<br>osta | Recap        |
| >        | T.N.T. POST ITA<br>Gempenie Peet R<br>REGIA<br>LIGRA SRL<br>SERVIZI POSTALI                   |               |             | P.zzo Cam | osta<br>accomandat   | Recap        |
| >        | T.N.T. POST ITA<br>Componio Post R<br>REGIA<br>LIGRA SRL<br>SERVIZI POSTALI<br>POSTE ITALIANE |               |             | P.zzo Cam | osta<br>accomandata  | Recap<br>a A |

Per poter modificare una singola voce eseguire i seguenti Passi :

- Selezionare un vettore (come evidenziato dalla freccia BLU)
- Selezionare la riga interessata alla modifica (come evidenziato dalla freccia VERDE)
- Cliccare sul tasto modifica (Come evidenziato dalla freccia ROSSA)

Vi si aprirà la seguente maschera

| Prezzo       | 1                        | -            |                  | 200 10   |      |                |  |  |
|--------------|--------------------------|--------------|------------------|----------|------|----------------|--|--|
| VETTORE      | E TIPOLOGIA POSTA        |              | Raccomandata A/R |          |      |                |  |  |
|              | A Campania Post Recapito |              |                  | PUBBLICO |      | PUBBLICO IVATO |  |  |
| DA 0 A 20 Gr | 0                        | 00           | 0                | 0,       | 83 🧯 | 1,00           |  |  |
| ESCI         |                          | 🔓 Ricomincia |                  | 🙁 Valida |      | 🔗 ок           |  |  |

Come si puo notare la maschera della modifica è uguale alla maschera dell'inserimento, ma riporterà i dati solo di una riga (quella selezionata)